### 文藻外語大學遠端教室系統操作手冊

版本:20240926v1

本系統為解決本校部份授權軟體(如 SPSS 統計軟體、校務行政系統...等)只能在校內使用以及部份系統尚不支援行動裝置(Android、iOS),遠端電腦系統是一種桌面服務提供的模型,可讓使用者從任何經授權的裝置來存取學校提供之遠端電腦桌面。

使用時請由本校專屬頁面連結進行連線登入,連結網址於文藻外 語大學雲端服務網頁提供<u>https://cloud.wzu.edu.tw</u>,連結進入後請留 意系統說明注意事項。

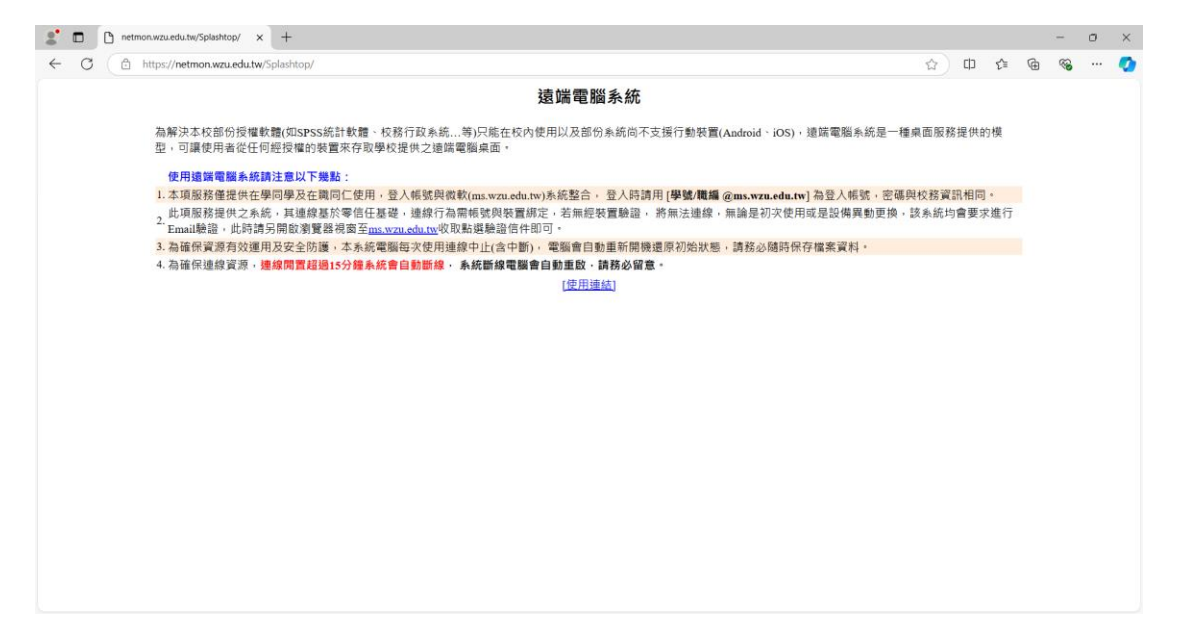

| 目 | 錄 |
|---|---|
|---|---|

| 登入及驗證說明  |    |
|----------|----|
| 喚醒未開機電腦  | 8  |
| 開啟遠端可控電腦 | 10 |
| 登出結束作業   | 11 |

# 登入及驗證說明

點擊 [使用連結] 將會帶入遠端教室系統登入畫面如下,帳號 Email 處請輸入 [學號/職工編號@ms.wzu.edu.tw]

| Splashtop - 提供快速安全的逾期: × + |                                                                   | - o ×                 |
|----------------------------|-------------------------------------------------------------------|-----------------------|
| ← C (                      | 6ec-4c68-8cdd-0ea4a9b282f0                                        | 🖉 🚖 🕮 🌾 🐨 🧐           |
| À splashtop                |                                                                   |                       |
|                            | Single Sign On - Log In<br>學號標工編號@ms.wzu.edu.tw<br>Single Sign On | 學號/職工編號@ms.wzu.edu.tw |
|                            | Copyright © 2024 Splashtop Inc.   服務條款   隱私   狀態   推薦計畫   問卷調調    | ž                     |
| ٢.                         |                                                                   |                       |

 輸入後如為初次使用或是系統不信任裝置,系統會將頁面轉帶入微軟認證畫 面如下,需再次驗證身分,帳號使用請輸入 [學號/職工編號 @ms.wzu.edu.tw] (如無須認證操作,請跳至步驟 5 進行操作)

| ■      ■      ●      ▲人切的報声     × +                                   |                                                             |                                    | - o ×              |
|-----------------------------------------------------------------------|-------------------------------------------------------------|------------------------------------|--------------------|
| ← ♂ ( ∆ https://login.microsoftonline.com/42b68829-d2aa-4135-8c60-11a | 96bbb2ae4/saml2?SAMLRequest=FZJJa8MwE0X%2Fim86yYssG0FEAZNOC | KSIdDv0UmR70g0uBq5269v7FD රු 🛈 🎓 🥃 | · ··· 🚺            |
|                                                                       | Microsoft<br>登入<br>學就電工編就@ms.wzuedutx<br>集法存収您的報戶篇:         | 學號/職工編號@                           | ns.wzu.edu.tw      |
|                                                                       | 下一步<br>◎ 登入選項                                               |                                    |                    |
|                                                                       |                                                             | 使用現金                               | 网络杨维曼曼 Cookie ···· |

| https://my.splashtop.com/ | ogin/sso/OTIwODdAbXMud3p1L | mVkdS50dw==                           |                             |       | 🕈 û | ф (        | £'≡ | @ % |     | •   |
|---------------------------|----------------------------|---------------------------------------|-----------------------------|-------|-----|------------|-----|-----|-----|-----|
| ar splas                  | htop                       |                                       |                             |       |     |            |     |     |     |     |
|                           | 驗證                         | 需要進行装置<br>信已寄 @ms.wzu.edu.tw + 請點擊驗   | <b>請證</b><br>證信中的連結來完成這個裝置。 | 的驗證。  |     |            | ¢   |     |     |     |
|                           |                            | Single Sign On - I                    | .og In                      | 學號/職] | 二編  | 虎 <b>@</b> | ms  | .wz | u.e | du. |
|                           |                            | @ms.wzu.edu.tw                        | n On                        |       |     |            |     |     |     |     |
|                           |                            |                                       | Splashtop 帳戶登入              |       |     |            |     |     |     |     |
|                           |                            |                                       |                             |       |     |            |     |     |     |     |
|                           |                            | Copyright © 2024 Splashtop Inc.  服務條款 | 2 隱私 狀態 推薦計畫 問卷             | 調查    |     |            |     |     |     |     |
|                           |                            |                                       |                             |       |     |            |     |     |     |     |

 完成後系統會告知已經認證信件寄送至 [學號/職工編號@ms.wzu.edu.tw] 信 箱中,此時建議原畫面暫時不動作,再請另開瀏覽器至 ms.wzu.edu.tw 登入 進行讀取 Email 認證信件確認。

| <br>Outlook        | Q. 搜尋                                |                 |
|--------------------|--------------------------------------|-----------------|
| 三 首頁 檢視 說明         |                                      |                 |
| <br>☑ 新郵件 ∨ ⑪ 清空[] | [他] ~ 〒 封存 ① 回報 ~ ダ 整理 63 移至 ~ ら ら   | → ✓             |
| <br>> 我的最愛         | 焦點 其他 □ 選                            | 取 〒 篩選 弐 使用者:日期 |
| <br>> 資料夾          | 寄件者 主旨                               | 已收到~            |
| □ 收件匣 44           | S Splashtop 使用新裝置登入 Splashtop - 必須驗證 | 上午 09:43        |

4. 信件內容中,請直接點選 [此連結] 進行確認啟用。

| 使用新裝置登入 Splashtop - 必須驗證                                                                                                    |  |  |  |  |  |  |  |  |
|----------------------------------------------------------------------------------------------------|--|--|--|--|--|--|--|--|
| S Splashtop <no-reply@my-mail.splashtop.com> ①</no-reply@my-mail.splashtop.com>                                                         |  |  |  |  |  |  |  |  |
| <ul> <li>已封鎖此郵件中的某些內容,因為寄件者不在您的[安全寄件者清單]中。</li> <li>信任寄件者</li> <li>顯示封鎖的內容</li> </ul>                                                   |  |  |  |  |  |  |  |  |
| 我們偵測到有新裝置嘗試登入您的 Splashtop 帳戶 @ms.wzu.edu.tw)・<br>時間: 2024/09/26 09:43:13 (UTC+08:00)<br>接置名稱: Édge<br>整置類型: Browser<br>地區: Taiwan<br>P: |  |  |  |  |  |  |  |  |

5. 點選後會開啟網頁看到此成功頁面。

| asplashtop 💦 | ·                                                              |
|--------------|----------------------------------------------------------------|
|              | 潮覽器已經成功通過總證・<br>講回到 my-splashlop.com 編録登入・                     |
|              | Copyright © 2024 Splashtop Inc.   服務條款   降私   狀態   推觸計畫   問卷調查 |

看到此頁面後,請再回到原登入停留頁面,再次登入

| Splashtop:          ● ● ● ● ● ● ● ● ● ● ● ● ● ● ● ● ● ● ●                                                                                                    | Splashtop - 提供快速或<br>○ 合 https://my.spla | 发金的遗踪:× +<br>lashtop.com/login/sso/OTIwODd | )dAbXMud3p1LmV | nVkdS50 | 50dw==    | w==      |          |                  |                    |                |                   |             |                 |           |       |     |    |    | <u>ن</u> | Ct         | 2          | £°≡ | G. | -  | 0  | ×  |    |
|----------------------------------------------------------------------------------------------------|------------------------------------------|--------------------------------------------|----------------|---------|-----------|----------|----------|------------------|--------------------|----------------|-------------------|-------------|-----------------|-----------|-------|-----|----|----|----------|------------|------------|-----|----|----|----|----|----|
| 酸酸化酸 (monsureducer) - BESPering (monsureducer) - BESPering (monsureducer) - BESPering (加) - BESPering (加) - BESPering (加) - BESPering (加) - BESPering (加) - BESPering (加) - BESPering (加) - BESPering (加) - BESPering (加) - BESPering (加) - BESPering (加) - BESPering (加) - BESPering (加) - BESPering (加) - BESPering (1) - BESPERING (1) - BESPERING (1 | 2                                        | splashtop                                  |                |         |           |          |          |                  |                    |                |                   |             |                 |           |       |     |    |    |          |            |            |     |    |    |    |    |    |
| Single Sign On - Log In<br>@ms.wzu.edu.tw<br>Single Sign On<br>Splashtop 顿声量入<br>Copyright © 2024 Splashtop Inc. [服服練和] 播點 [ 新點 ] 新點 # [ 開始調査                                                                                                    |                                          |                                            | 驗證信            | 信已寄;    | 54        | '@m      | මුms.wzเ | RR<br>vzu.edu.tv | 需要進行調<br>u.tw · 請點 | 行裝置驗證<br> 點擊驗證 | <b>證</b><br>1信中的刻 | 連結來完        | 成這個裝            | 支置的影      | A12 · |     |    |    |          |            | ×          |     |    |    |    |    |    |
| Single Sign On<br>Splashtop 栃戸登入<br>Copyright © 2024 Splashtop Inc. [ 服務錄敘   路私   秋杨   推薦計畫   開卷調査                                                                                                    |                                          |                                            |                | S       | Sinç      | ngle     | e Si     | Sign             | ו On               | n - Lo         | og Ir             | n           |                 |           | 學號    | 虎/耶 | 我二 | 二約 | 扁别       | 虎 <b>(</b> | <u>@</u> r | ms  |    | zu | .e | du | .t |
| Splashtop 碼戶登入<br>Copyright © 2024 Splashtop Inc. [ 服務條款   勝私   放感   推薦計畫   開卷調査                                                                                                    |                                          |                                            |                |         |           | @m       | ฏms.wz   | vzu.edu.<br>S    | single             | e Sign C       | On                |             |                 |           |       |     |    |    |          |            |            |     |    |    |    |    |    |
| Copyright © 2024 Splashtop Inc. [ 服務條款   藤私   狀態   指篇計畫   問答調查                                                                                                    |                                          |                                            |                |         |           |          |          |                  |                    |                |                   | Splashto    | op 帳戶燈          | 整人        |       |     |    |    |          |            |            |     |    |    |    |    |    |
| Copyright e 2024 Splashop Inc. (at 65 mm) (inc.) (at 65 mm) (inc.) (at 65 mm)                                                                                                    |                                          |                                            |                | 0       |           | 0.0004.0 |          |                  | L                  | 222.49 44 4    |                   | u en . 44-5 | 107 T 1 400 4 1 | on as tor | *     |     |    |    |          |            |            |     |    |    |    |    |    |
|                                                                                                    |                                          |                                            | ŭ              | Copyrig | rignt © 2 | © 2024 S | 4 Spiasr | ashtop ind       | inc.   ARM         | x 86 10 87 1   | 18-14   17        | 不應   加加     | mat 🏦   I       | 四 径 48    | M     |     |    |    |          |            |            |     |    |    |    |    |    |

登入後需稍待系統帶入

| 2 □ 永 Splashop-提供快速安全创建器 × +                                                                                                    |            |    |   | - | 0 | × |
|----------------------------------------------------------------------------------------------------|------------|----|---|---|---|---|
| 🗧 🗘 🕜 🕒 https://my.splashtop.com/sso-result?xauth_info=ey/lbWFpbCl6ijkyMDg3QG1zLnd6d551ZHUudHal.Clpc19hcGlfenVxdWVzdCl6ZmFsc2UsInlk3VsdCl6ijEiLClzc29fdG9 🤗                                                                                                    | (1)<br>(1) | £Ξ | ۹ |   |   | 0 |
| and the second second s |            |    |   |   |   |   |
| 您已成功使用帳戶 <mark>@</mark> ms.wzu.edu.tw 登入<br>登入中請朔候。<br>下一頁                                                                                                    |            |    |   |   |   |   |
| $\bigcirc$                                                                                                    |            |    |   |   |   |   |
|                                                                                                    |            |    |   |   |   |   |
| Copyright © 2024 Splashtop Inc.   服務條款   陽私   狀態   推腸計畫   開整講面                                                                                                    |            |    |   |   |   |   |
| 6                                                                                                    |            |    |   |   |   |   |

#### 6. 系統頁面操作,下圖為系統基本頁面

| 🔹 🗖 🍌 Splashtop - 提供快速完全的遗址 🗙 🕂               |        |  |  |    |   |     |          |   |     |   | -          | ٥  | × |
|-----------------------------------------------|--------|--|--|----|---|-----|----------|---|-----|---|------------|----|---|
| ← C (                                         |        |  |  | đð | • | Aø. | <u>ث</u> | 며 | £`≣ | ¢ | <b>S</b>   |    | Ø |
| À splashtop 🖉                                 | 1 記録檔▼ |  |  |    |   |     |          |   | 9   |   |            |    | Î |
| 我的電腦                                          |        |  |  |    |   |     |          |   |     |   |            |    |   |
| 最新 Streamer 版本: Windows 3.7.2.0 / Mac 3.7.2.0 |        |  |  |    |   |     |          |   |     |   |            |    |   |
| Business 應用程式                                 |        |  |  |    |   |     |          |   |     |   | ⊞          | Q  |   |
| 名稱↑                                           | 装置名稱   |  |  |    |   |     |          |   |     |   |            |    |   |
| Щ vPC-01                                      | vPC-01 |  |  |    |   |     |          |   |     |   | <u>ب</u>   | •• | ľ |
| (I) VPC-02                                    | vPC-02 |  |  |    |   |     |          |   |     |   | <u>ب</u>   |    |   |
| VPC-03                                        | vPC-03 |  |  |    |   |     |          |   |     |   | <u>.</u>   | •• |   |
| vPC-04                                        | vPC-04 |  |  |    |   |     |          |   |     |   | <u>F</u> . |    |   |
| vPC-05                                        | vPC-05 |  |  |    |   |     |          |   |     |   | Þ.         |    |   |
| VPC-06                                        | vPC-06 |  |  |    |   |     |          |   |     |   | <u>ب</u>   |    |   |
| vPC-07                                        | vPC-07 |  |  |    |   |     |          |   |     |   | <u>ه</u>   | •• |   |
| VPC-08                                        | vPC-08 |  |  |    |   |     |          |   |     |   | <b>D</b> # | 助  |   |

#### 圖示說明狀況顯示如下:

| vPC-01 | 此顯示表示電腦待機中,使用者可點選操進行操作                |
|--------|---------------------------------------|
| VPC-02 | 此顯示表示電腦已有其他使用者使用中                     |
| vPC-03 | 此顯示表示電腦尚未開機,使用者可依下列電腦開機說明自<br>行開機進行操作 |

### 唤醒未開機電腦

系統中有顯示未開機電腦,使用者可於該電腦後方 ... 圖示中進行遠端喚醒

| vPC-03              | vPC-03                                                                                           | ▶            |
|---------------------|--------------------------------------------------------------------------------------------------|--------------|
| 點擊 [ <mark>瑳</mark> | ₩<br>二<br>二<br>二<br>二<br>二<br>二<br>一<br>一<br>一<br>一<br>一<br>一<br>一<br>一<br>一<br>一<br>一<br>一<br>一 |              |
|                     |                                                                                                  |              |
| 遠                   | 端唤醒電腦                                                                                            | •••          |
| 屬                   | 生與管理                                                                                             |              |
| L<br>選用 [自          | 動] 唤醒                                                                                            |              |
| 遠                   | 端唤醒                                                                                              |              |
|                     | <b>自動</b><br>自動找出其他線上電腦來喚醒在同一網路上的目標電腦                                                            |              |
| 0                   | 手動<br>手動選取同一網路上的其他電腦,傳送網路喚醒封包以喚<br>電腦。在此僅列出 3.0.8.3 版或更新版本的線上 Streame                            | 醒目標離線<br>r ∘ |
|                     | 取消                                                                                               | 確定           |

確認後電腦等待電腦開機需要約 2~3 分鐘

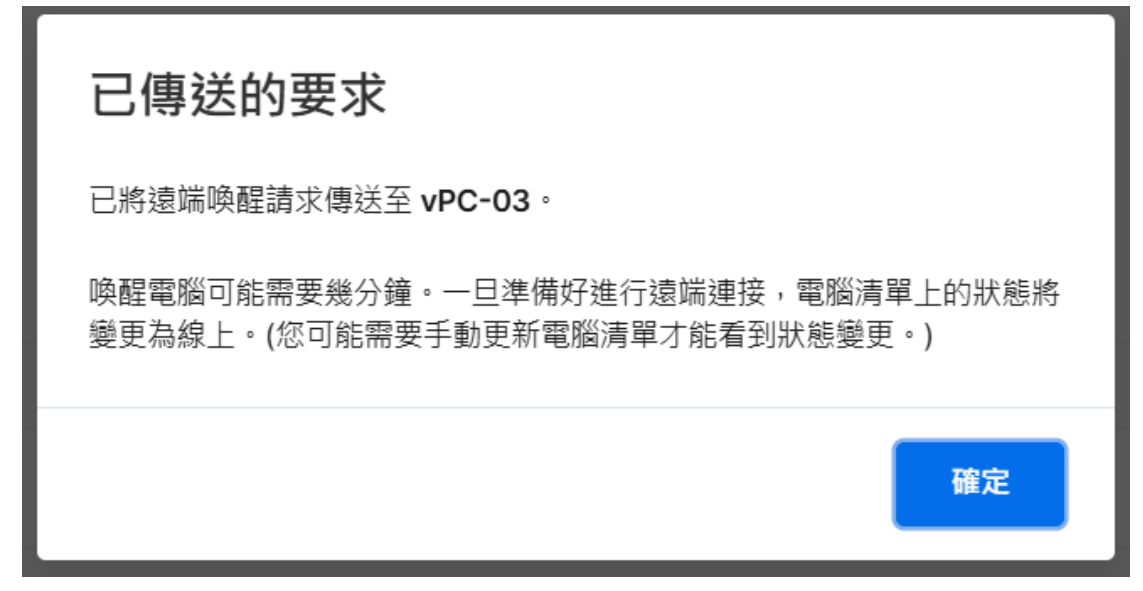

等待開機或是任何動作需即時了解系統狀態,可點擊重新整理按鈕即可。

| 🔮 🗈 À Splashtop - 提供快速安全的遺跡 🗙         | +                         |                                               |         | o  | × |
|---------------------------------------|---------------------------|-----------------------------------------------|---------|----|---|
| ← C                                   | smputers                  | 84 🥥 A* 🔂 🖽 🕫                                 | @ %     |    | • |
| À splasl                              | htop <sup>*</sup> 電腦 記錄檔~ | 9                                             |         |    | ĺ |
| 我的電腦                                  |                           |                                               |         |    |   |
| 最新 Streamer 版本: Windows 3.7.2.0 / Mac | : 3.7.2.0                 |                                               | 1       |    |   |
| Business 應用程式                         |                           | 我的電腦                                          | Ē       | Q  |   |
| 名易↑                                   | 装置名稱                      | 最新 Streamer 版本: Windows 3.7.2.0 / Mac 3.7.2.0 |         |    |   |
| uрс-01                                | vPC-01                    | Business 應用程式                                 | Þ       |    |   |
| (I) vPC-02                            | vPC-02                    | 名稱↑                                           | Ð       |    |   |
| . vPC-03                              | vPC-03                    |                                               | Þ       |    |   |
| vPC-04                                | vPC-04                    |                                               | A A     |    |   |
| vPC-05                                | vPC-05                    |                                               | a.      |    |   |
| vPC-06                                | vPC-06                    |                                               | b<br>tt |    |   |
| vPC-07                                | vPC-07                    |                                               | Þ.      |    |   |
| VPC-08                                | vPC-08                    |                                               | 0       | 幫助 |   |

### 開啟遠端可控電腦

1. 選擇已開機尚未有使用者之電腦,點擊 [開始遠端連線]

| 🤰 🗊 À Splashtop - 提供快速安全的道理 🗙 🕂                                        |         |    |     |     |     |    | -        | 0  | × |
|------------------------------------------------------------------------|---------|----|-----|-----|-----|----|----------|----|---|
| ← C (                                                                  |         | යන | Aø. | む 印 | £`≣ | ¢  | <b>S</b> |    | ٥ |
| → splashtop                                                            | 顧腦 記録檔▼ |    |     |     | 9   |    |          |    | î |
| <b>我的電腦</b><br><sup>援新 Streamer 版本:Windows 3.7.2.0 / Mac 3.7.2.0</sup> |         |    |     |     |     |    |          |    |   |
| Business 應用程式                                                          |         |    |     |     |     |    | ⊞        | Q  |   |
| 名碼↑                                                                    | 装置名稱    |    |     |     |     |    |          |    | 1 |
| Щ vPC-01                                                               | vPC-01  |    |     |     |     |    | P        |    |   |
| PC-02                                                                  | vPC-02  |    |     |     |     |    | Ð        |    |   |
| uрс-03                                                                 | vPC-03  |    |     |     |     |    | Þ        |    |   |
| vPC-04                                                                 | vPC-04  |    |     |     |     | 開始 | 遠端速      | 18 |   |
| vPC-05                                                                 | vPC-05  |    |     |     |     |    | Þ.       |    |   |
| vPC-06                                                                 | vPC-06  |    |     |     |     |    | Þ.       |    |   |
| vPC-07                                                                 | vPC-07  |    |     |     |     |    | A.       |    |   |
| VPC-08                                                                 | vPC-08  |    |     |     |     |    | 0        | 【助 |   |

 選擇操作模式,如個人電腦建議安裝應用程式可直接完整操作,如為公用電 腦建議使用瀏覽器頁面操作,使用後務必進行登出動作。

| 連接到這台電腦  |                                                                       |   |
|----------|-----------------------------------------------------------------------|---|
| business | <b>從 Splashtop Business 應用程式進行連接</b><br>提供全方位的 Splashtop 完整體驗<br>必須安裝 | > |
|          | <b>從此瀏覽器的網頁應用程式進行連接</b><br>提供極簡化的 Splashtop 便利體驗<br>不必安裝              | > |

## 登出結束作業

由系統管理頁面右上角點擊進行登出即可。

| 💲 🗖 À Splashtop - 提供快速安全的遗憾 🗙 🕂                                 |          |                                       | -        | o   | ×  |
|-----------------------------------------------------------------|----------|---------------------------------------|----------|-----|----|
| ← C (                                                           |          | as 🗳 A 🟠 🛱                            | •        |     | ۰  |
| 💦 splashtop` 🦷                                                  | 11 記録檔 - | 0                                     |          |     | î  |
| 我的電腦<br><sup>最新</sup> Streamer 版本:Windows 3.7.2.0 / Mac 3.7.2.0 |          | اللہ اِنہ<br>9 @ms.wzu.edu.tw<br>اللہ |          | 1 0 |    |
| 名馬↑                                                             | 装置名稱     | WZU                                   | ttt      | Q   | 1  |
| uрс-01                                                          | vPC-01   | 帳戶資訊                                  | P        |     |    |
| (I) VPC-02                                                      | vPC-02   | 訂開<br>我的時間表                           | P        |     |    |
| VPC-03                                                          | vPC-03   | 快速設定指南                                | P        |     |    |
| vPC-04                                                          | vPC-04   | <u>요비</u>                             | P.       |     |    |
| vPC-05                                                          | vPC-05   |                                       | D.       |     |    |
| vPC-06                                                          | vPC-06   |                                       | <u>b</u> |     |    |
| vPC-07                                                          | vPC-07   |                                       | ₩        |     |    |
| VPC-08                                                          | vPC-08   |                                       | 0        | 幫助  | ). |